## INSTALACIÓN Y CONFIGURACIÓN DE SOFTPHONE X-LITE

**Nota:** Estas instrucciones están pensadas para la configuración del Software de Softphone para PC **X-Lite**, pero son igualmente aplicables a la configuración de cualquier otro programa cliente Softphone de Telefonía IP.

Descargamos el archivo ejecutable desde la página https://www.ual.es/telefonia y lo ejecutamos.

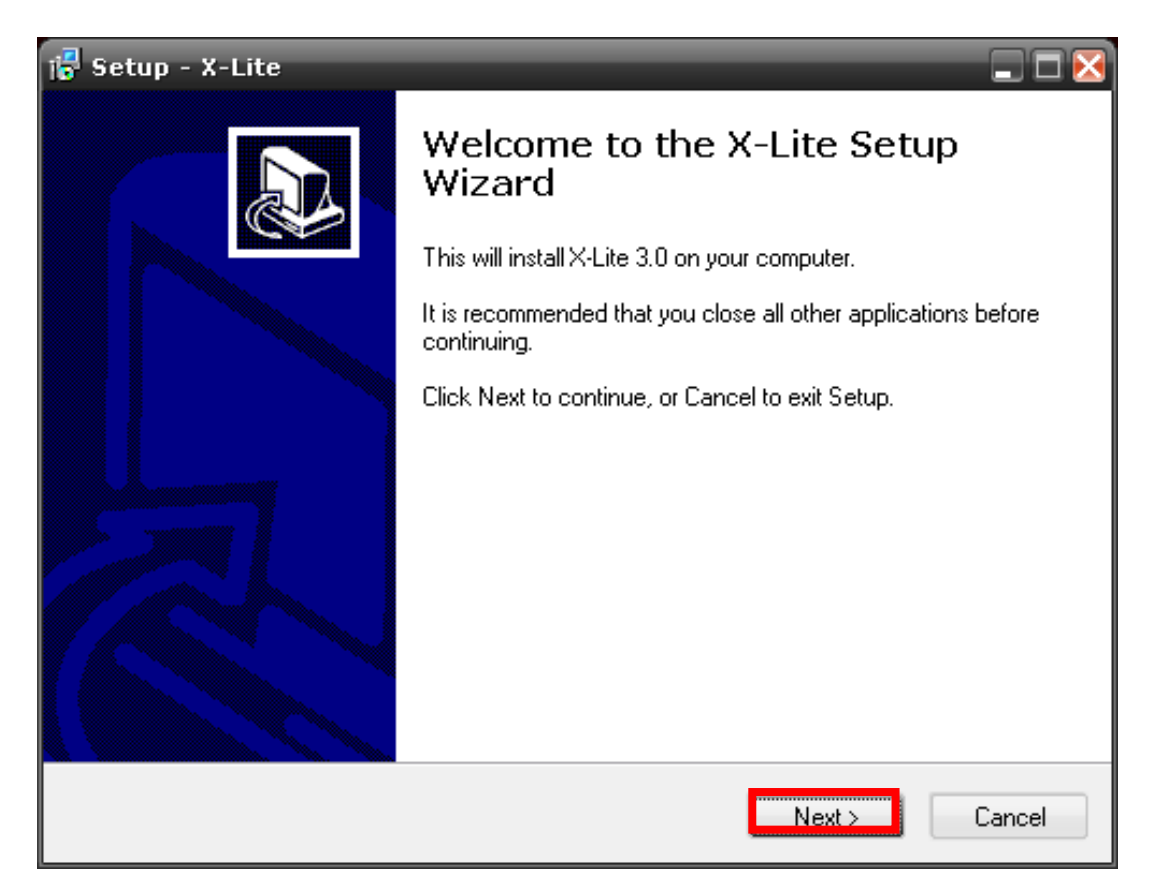

Le damos a **Next**.

| i <mark>o</mark> Setup - X-Lite                                                                                                    |          |  |
|----------------------------------------------------------------------------------------------------|----------|--|
| License Agreement<br>Please read the following important information before continuing.                                                                                                    |          |  |
| Please read the following License Agreement. You must accept the terms of this agreement before continuing with the installation.                                                                                                    |          |  |
| COUNTERPATH END USER LICENSE AGREEMENT                                                                                                    | <u>^</u> |  |
| This is a legal agreement ("the Agreement") between you and CounterPath<br>Solutions, Inc. ("CPSI"). This Agreement pertains to your use of the CPSI software,<br>technology, programs, documentation and updates which are provided to you by<br>CPSI (collectively, "the Software"). Please carefully read the terms and conditions<br>below. If you do not agree to the terms of this Agreement, DO NOT click the<br>"I Accept" button. By clicking on the "I Accept" button, you are consenting to, and<br>agreeing to be bound by, the terms of this Agreement. |          |  |
| <ul> <li>I accept the agreement</li> <li>I do not accept the agreement</li> </ul>                                                                                                    |          |  |
| < <u>B</u> ack <u>N</u> ext > C                                                                                                    | ancel    |  |

Aceptamos las condiciones, volviendo a pulsar Next.

| j🖥 Setup - X-Lite                                                                                                    |       |
|----------------------------------------------------------------------------------------------------|-------|
| License Agreement<br>Please read the following important information before continuing.                                                                                                    |       |
| Please read the following License Agreement. You must accept the terms of this agreement before continuing with the installation.                                                                                                    |       |
| COUNTERPATH END USER LICENSE AGREEMENT                                                                                                    | A     |
| This is a legal agreement ("the Agreement") between you and CounterPath<br>Solutions, Inc. ("CPSI"). This Agreement pertains to your use of the CPSI software,<br>technology, programs, documentation and updates which are provided to you by<br>CPSI (collectively, "the Software"). Please carefully read the terms and conditions<br>below. If you do not agree to the terms of this Agreement, DO NOT click the<br>"I Accept" button. By clicking on the "I Accept" button, you are consenting to, and<br>agreeing to be bound by, the terms of this Agreement. | ×     |
| Laccept the agreement                                                                                                    |       |
| ○ I do not accept the agreement                                                                                                    |       |
| < <u>B</u> ack <u>N</u> ext > C                                                                                                    | ancel |

El paquete nos indicará sus preferencias de instalación, que iremos aceptando por defecto.

| i🖥 Setup - X-Lite 📃 🗖 🔀                                                                |  |  |  |  |
|----------------------------------------------------------------------------------------|--|--|--|--|
| Select Destination Location<br>Where should X-Lite be installed?                       |  |  |  |  |
| Setup will install X-Lite into the following folder.                                   |  |  |  |  |
| To continue, click Next. If you would like to select a different folder, click Browse. |  |  |  |  |
| C:\Archivos de programa\CounterPath\X-Lite B <u>r</u> owse                             |  |  |  |  |
| At least 27.8 MB of free disk space is required                                        |  |  |  |  |
| Acteast 27,0 Mb of free disk space is required.                                        |  |  |  |  |
| < <u>B</u> ack <u>N</u> ext > Cancel                                                   |  |  |  |  |

| 记 Setup - X-Lite                                                                                         |
|----------------------------------------------------------------------------------------------------|
| Select Additional Tasks<br>Which additional tasks should be performed?                                   |
| Select the additional tasks you would like Setup to perform while installing X-Lite, then<br>click Next. |
| Additional icons:                                                                                        |
| ☑ Create a desktop icon                                                                                  |
| Create a <u>Q</u> uick Launch icon                                                                       |
| Launch options:                                                                                          |
| Launch the application when Windows starts                                                               |
|                                                                                                    |
|                                                                                                    |
|                                                                                                    |
|                                                                                                    |
|                                                                                                    |
| < <u>B</u> ack <u>N</u> ext > Cancel                                                                     |

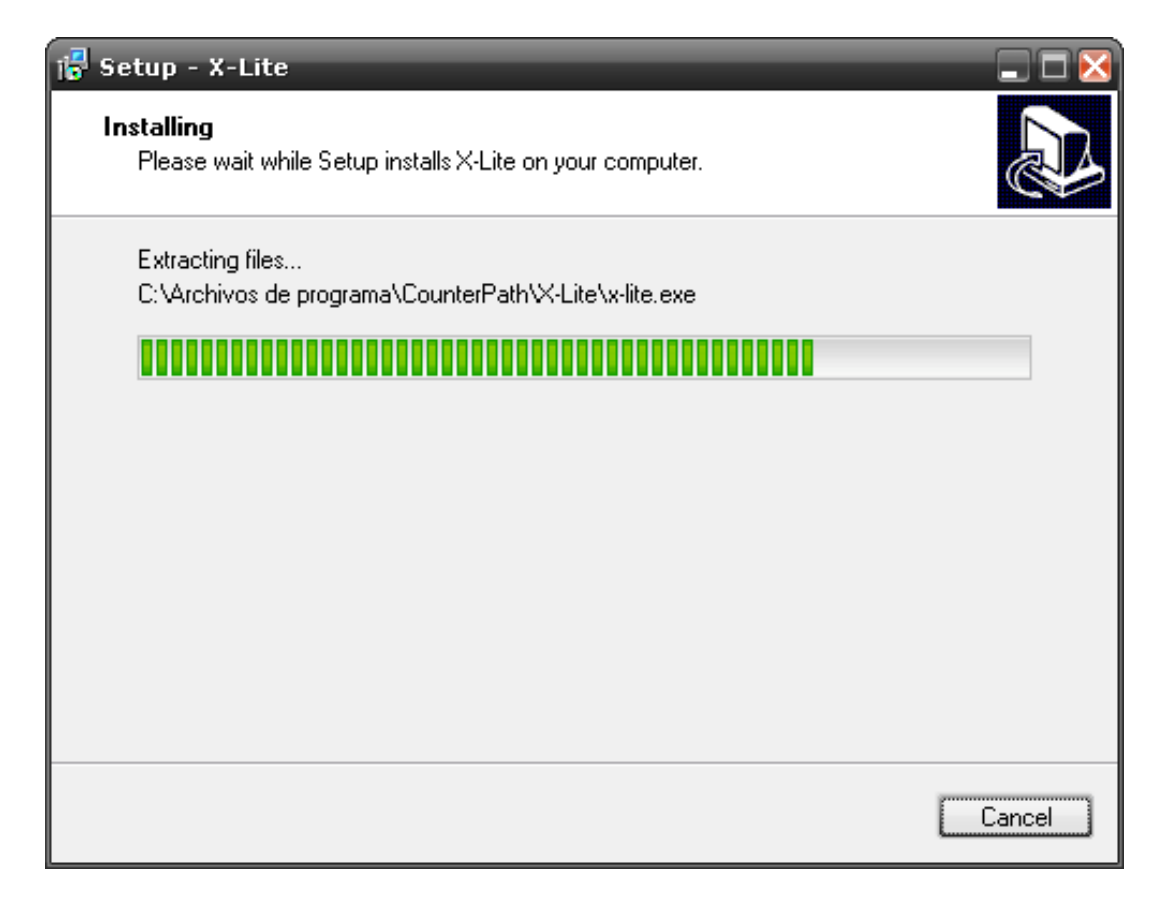

Una vez finalizado el proceso le damos a Finish.

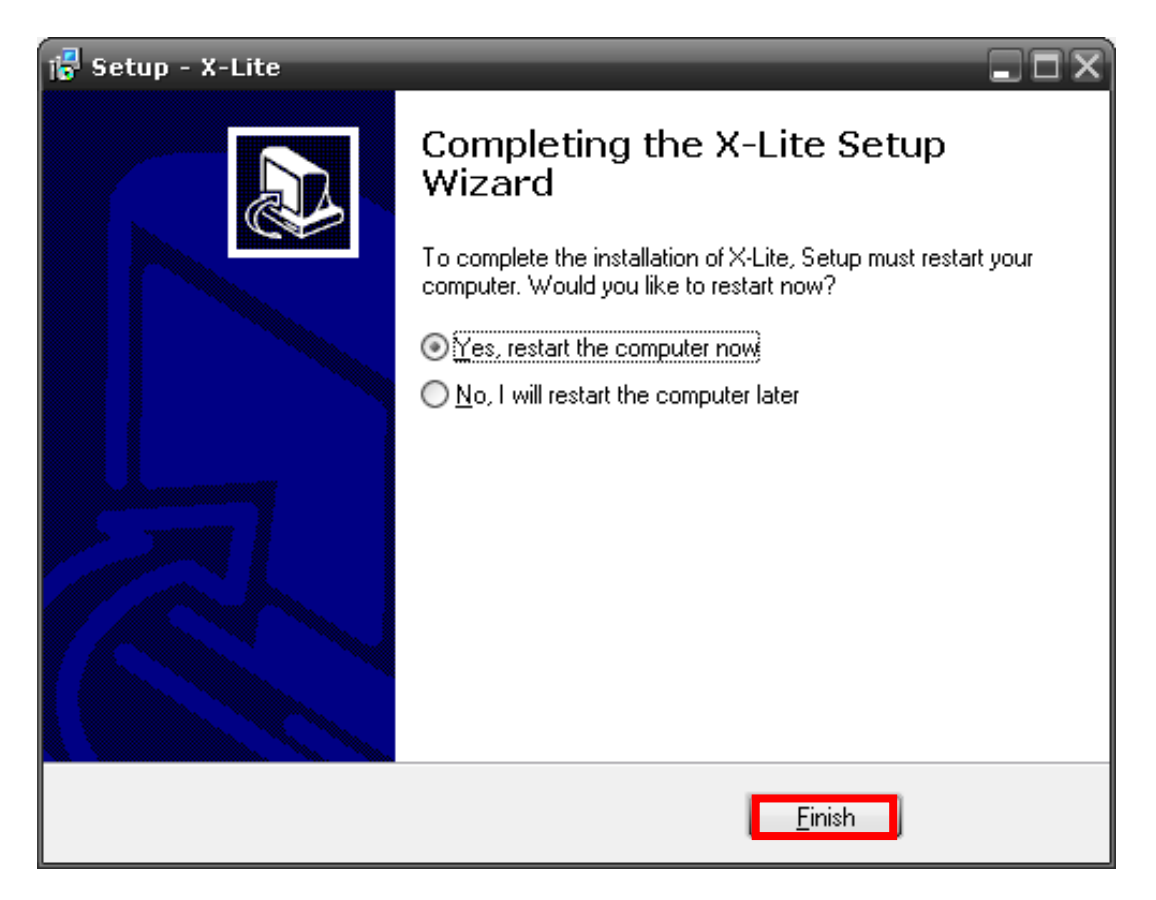

Si por casualidad tenemos algún tipo de Firewall (Panda, Windows, etc.), deberemos permitir las comunicaciones del software.

Seguidamente, se nos abrirá automáticamente el programa para realizar la **configuración de la cuenta de acceso**.

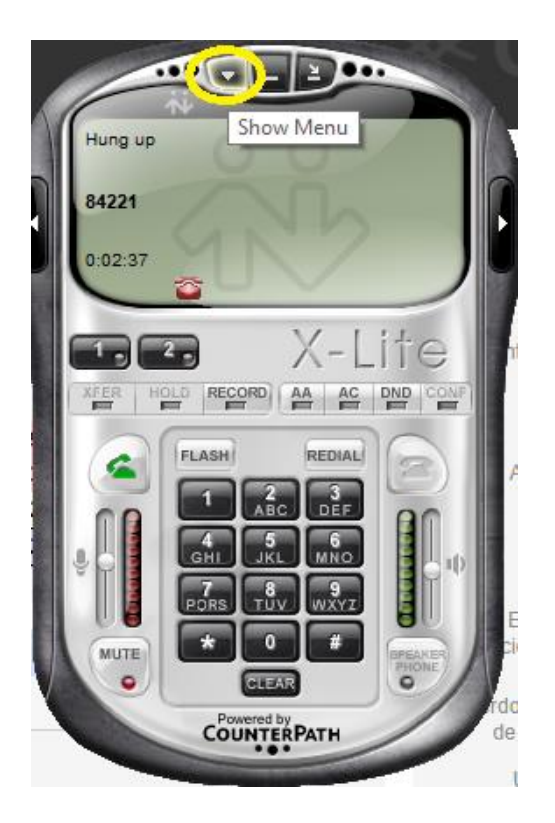

Pulsamos sobre el icono de un triángulo para acceder al menú.

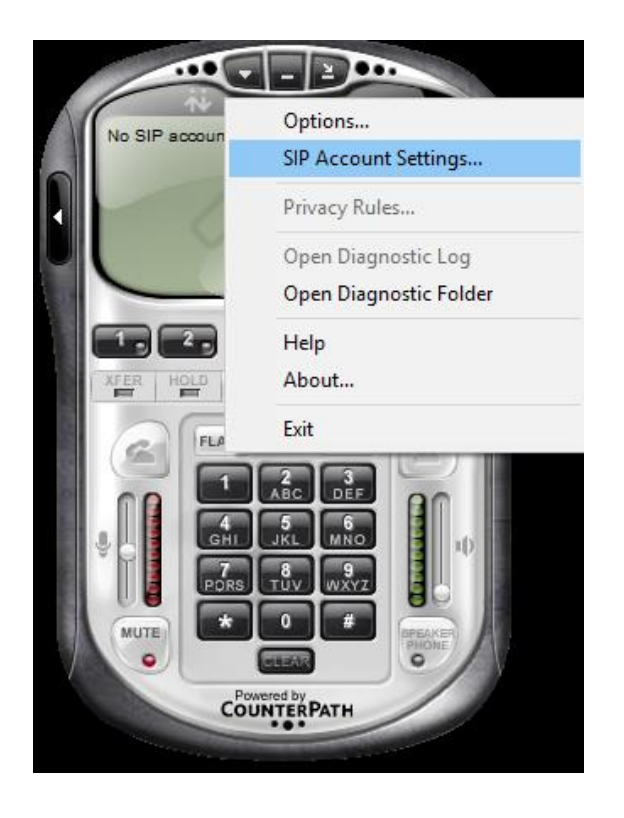

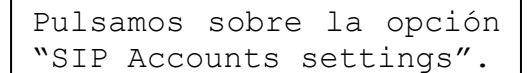

A continuación nos aparecerá el siguiente menú:

| Enabled | Acct # | Domain | Username | Display Name | <u>A</u> dd         |
|---------|--------|--------|----------|--------------|---------------------|
|         | 1      |        |          |              | <u>R</u> emove      |
|         |        |        |          |              | Properties          |
|         |        |        |          |              | Make <u>D</u> efaul |
|         |        |        |          |              |                     |
|         |        |        |          |              |                     |
|         |        |        |          |              |                     |
|         |        |        |          |              |                     |

Pulsamos el botón **Add**.

Y debemos introducir los datos en la siguiente ventana:

| Properties of Account1     |                              | ×        |                                                             |
|----------------------------|------------------------------|----------|-------------------------------------------------------------|
| Account Voicemail Topology | Presence Advanced            |          |                                                             |
| User Details               |                              |          |                                                             |
| Display Name               | 8xxxx                        |          | Vímero de la extensión esignado                             |
| User name                  | 8xxxx                        | ═┓∫┡     |                                                             |
| Password                   | •••••                        |          | Contraseña                                                  |
| Authorization user name    |                              |          |                                                             |
| Domain                     | 192.aaa.bbb.ccc              |          | Dirección del servidor de VoIP:<br>centraltelefonica.ual.es |
| Domain Proxy               |                              | <b>F</b> |                                                             |
| I Register with domain and | receive incoming calls       |          |                                                             |
| C domain                   |                              |          |                                                             |
| O proxy Address            |                              |          |                                                             |
| target domain              | -                            |          |                                                             |
| Dialing plan               | #1\a\a.T;match=1;prestrip=2; | _        |                                                             |
|                            |                              |          |                                                             |
|                            | Aceptar Cancelar             | Aplicar  |                                                             |

Pulsamos en la pestaña ADVANCED y rellenamos los siguientes campos con el valor 180:

| Properties of Account1     |                         | ×       |
|----------------------------|-------------------------|---------|
| Account Voicemail Topology | Presence Advanced       |         |
| Register Settings          |                         |         |
| Reregister every           | 180                     | seconds |
| Min. time                  | 20                      | seconds |
| Max. time                  | 180                     | seconds |
| Advanced Options           | Use rport               |         |
| Enable session timers      | Default session time 60 | seconds |
| Session Timer Preference   | None $\checkmark$       |         |
|                            | Aceptar Cancelar        | Aplicar |

Una vez introducidos los datos, pulsamos Aceptar.

En la siguiente ventana, comprobamos que esté marcada la casilla **Enabled** y pulsamos en **Close**.

| SIP Account | ×                                  |          |              |              |
|-------------|------------------------------------|----------|--------------|--------------|
| Enabled     | Domain                             | Username | Display Name | Add          |
|             | centraltelefonica.ual.es (default) | 84       | 84           | Remove       |
|             |                                    |          |              | Properties   |
|             |                                    |          |              | Make Default |
|             |                                    |          |              |              |
|             |                                    |          |              |              |
|             |                                    |          |              |              |
|             |                                    |          |              | Close        |

Y ya estaremos listos para realizar llamadas.

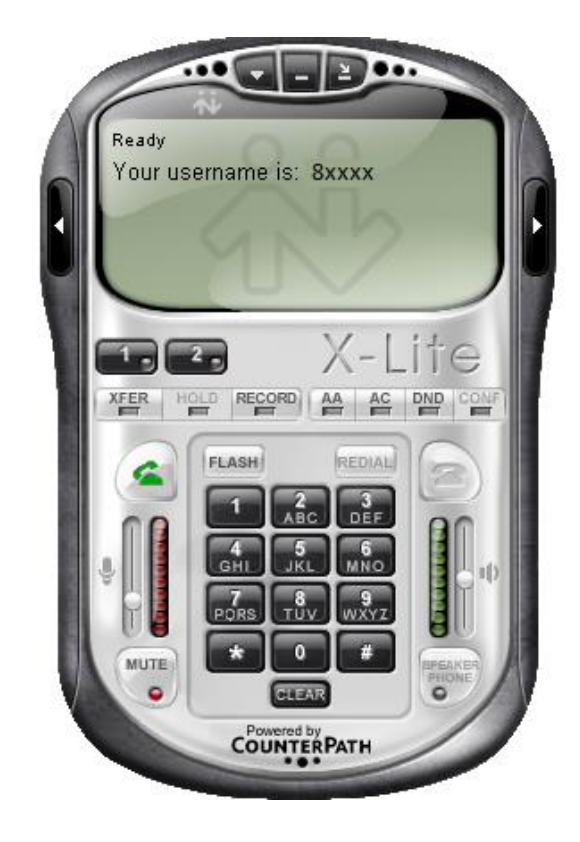